## How to Resubmit an Errored Filing

Errored filings can be modified and resubmitted from errored filing queues.

## 1. Open the rejected queue by clicking **Filings** then **Error**.

| Home          |   |               | Margie Johnson            |                               |     |  |  |
|---------------|---|---------------|---------------------------|-------------------------------|-----|--|--|
| Case Search   |   | MONTANA C     | OURTS E-FILING            | Mary Jones                    |     |  |  |
| Create Filing |   |               |                           |                               |     |  |  |
| Filings       | Þ | Draft (7)     |                           |                               | ? 🖸 |  |  |
|               |   | Submitted (7) |                           |                               | \$  |  |  |
|               |   | Rejected (4)  | louised to There are Deat |                               |     |  |  |
|               |   | Approved (18) | developed by Thomson Reut | ers Court Management Solution | ns  |  |  |
|               |   | Error (1)     |                           |                               |     |  |  |

2. Click the grey resubmit arrow.

| Home<br>Case Search           | Montana Courts                 | • • =                     |                 |                     |          |
|-------------------------------|--------------------------------|---------------------------|-----------------|---------------------|----------|
| Create Filing Filings         | Error Filing Queue             | _                         | _               |                     | ? โ      |
| Filing Management     Dep(7)  | FILINGS Court                  | Case Number               | Filing Item(s)  | Last Modified 🔻     | Resubmit |
| Submitted (7)                 | Flathead County District Court | DV-15-2023-<br>0000020-AU | Motion - Motion | 08-04-2023 10:04 AM | *        |
| Rejected (4)<br>Approved (18) | 1 to 1 of 1 records            |                           |                 |                     | Delete   |
| Error (1)                     |                                |                           |                 |                     | Defette  |

3. A prompt will pop up, informing you that you're creating a draft of the errored filing. Click OK.

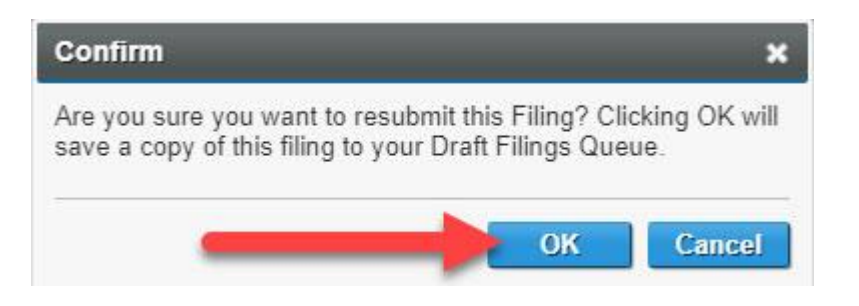

- 4. The Errored filing will open.
  - If no changes are needed, click "Add to Cart" and then skip to step 6.
  - **If you paid previously** with the errored filing, click "Filing Information" at the top of the page.
  - If you need to change your documents, click "Upload Documents" at the top of the page. After changing your documents, click "Next" until you reach the Filing Summary page.

| SE DETAILS *                                                                                                    |                                                                                                    |                                                                                                    |                                                  |                                          |                                           |   |
|----------------------------------------------------------------------------------------------------|----------------------------------------------------------------------------------------------------|----------------------------------------------------------------------------------------------------|--------------------------------------------------|------------------------------------------|-------------------------------------------|---|
| Court                                                                                                    | Flathead County District Court                                                                               |                                                                                                    | Case Type                                        | Civil - DV - Amount Due                  |                                           |   |
| ING INFORMATION -                                                                                                    |                                                                                                    |                                                                                                    |                                                  |                                          |                                           |   |
| Filing Number                                                                                                    | 815850                                                                                                    |                                                                                                    | Filing Type                                      | Motion - Motion                          |                                           |   |
| Request Emergency<br>Filing                                                                                                    |                                                                                                    |                                                                                                    | Filed on Behalf of                               |                                          |                                           |   |
| Comments                                                                                                    |                                                                                                    |                                                                                                    |                                                  |                                          |                                           |   |
| Certified Date of Servic                                                                                                    | e 08-04-2023                                                                                                 |                                                                                                    |                                                  |                                          |                                           |   |
|                                                                                                    |                                                                                                    |                                                                                                    |                                                  |                                          |                                           |   |
|                                                                                                    |                                                                                                    |                                                                                                    |                                                  |                                          |                                           |   |
| CUMENTS                                                                                                    | Dogwost Confidentia                                                                                          | Confidential Despon                                                                                                    | Evalude from a S                                 | envice Commente                          |                                           |   |
| CUMENTS<br>ame                                                                                                    | Request Confidentia                                                                                          | Confidential Reason                                                                                                    | Exclude from eSe                                 | ervice Comments                          |                                           |   |
| OCUMENTS<br>ame<br>o records were found.                                                                                                    | Request Confidentia                                                                                          | I Confidential Reason                                                                                                    | Exclude from eS                                  | ervice Comments                          |                                           |   |
| DCUMENTS<br>ame<br>o records were found.<br>ECTRONIC SERVICE R                                                                                                    | Request Confidentia<br>RECIPIENTS (PARTIES ON CAS                                                            | Confidential Reason                                                                                                    | Exclude from eS                                  | ervice Comments                          |                                           |   |
| OCUMENTS<br>ame<br>o records were found.<br>ECTRONIC SERVICE R<br>ame                                                                                                    | Request Confidentia<br>RECIPIENTS (PARTIES ON CAS<br>Role                                                    | Confidential Reason<br>E)<br>Representing                                                                                                    | Exclude from eSe<br>Addres                       | ervice Comments<br>s                     | Service Method                            |   |
| DCUMENTS<br>ame<br>o records were found.<br>ECTRONIC SERVICE R<br>ame<br>o records were found.                                                                           | Request Confidentia<br>RECIPIENTS (PARTIES ON CAS<br>Role                                                    | Confidential Reason                                                                                                    | Exclude from eSo<br>Addres                       | ervice Comments<br>8                     | Service Method                            |   |
| DCUMENTS<br>ame<br>o records were found.<br>ECTRONIC SERVICE R<br>ame<br>o records were found.<br>DIVENTIONAL SERVIC                                                     | Request Confidentia<br>RECIPIENTS (PARTIES ON CAS<br>Role<br>E RECIPIENTS (PARTIES ON C                      | Confidential Reason<br>E) Representing<br>A SE)                                                                                                    | Exclude from eSo<br>Addres                       | ervice Comments<br>s                     | Service Method                            |   |
| DCUMENTS<br>ame<br>o records were found.<br>ECTRONIC SERVICE R<br>ame<br>o records were found.<br>DIVENTIONAL SERVICE                                                    | Request Confidentia<br>RECIPIENTS (PARTIES ON CAS<br>Role<br>E RECIPIENTS (PARTIES ON C<br>Role              | Confidential Reason<br>E) Representing<br>ASE) Representing                                                                                                    | Exclude from eSo<br>Addres<br>Addres             | ervice Comments<br>s<br>s                | Service Method<br>Service Method          |   |
| DCUMENTS<br>ame<br>o records were found.<br>ECTRONIC SERVICE R<br>ame<br>o records were found.<br>DNVENTIONAL SERVICE<br>ame<br>Otto Otter the Example                   | Request Confidentia<br>RECIPIENTS (PARTIES ON CAS<br>Role<br>E RECIPIENTS (PARTIES ON C<br>Role<br>Defendant | Confidential Reason Confidential Reason Confid | Exclude from eSo<br>Addres<br>Addres<br>123 Exam | ervice Comments<br>s<br>s<br>ple Parkway | Service Method<br>Service Method<br>Email |   |
| DOCUMENTS<br>ame<br>o records were found.<br>ECTRONIC SERVICE R<br>ame<br>o records were found.<br>DIVENTIONAL SERVICE<br>ame<br>Otto Otter the Example                  | Request Confidentia<br>RECIPIENTS (PARTIES ON CAS<br>Role<br>E RECIPIENTS (PARTIES ON C<br>Role<br>Defendant | Confidential Reason Confidential Reason Representing ASE Representing Self-Represented                                                                                                    | Exclude from eSc<br>Addres<br>Addres<br>123 Exam | ervice Comments<br>s<br>s                | Service Method<br>Service Method<br>Email |   |
| DOCUMENTS<br>ame<br>o records were found.<br>ECTRONIC SERVICE R<br>ame<br>o records were found.<br>DIVENTIONAL SERVICE<br>ame<br>Otto Otter the Example                  | Request Confidentia<br>RECIPIENTS (PARTIES ON CAS<br>Role<br>E RECIPIENTS (PARTIES ON C<br>Role<br>Defendant | Confidential Reason Confidential Reason Representing ASE Representing Self-Represented                                                                                                    | Exclude from eSt<br>Addres<br>Addres<br>123 Exam | ervice Comments<br>s<br>s                | Service Method<br>Service Method<br>Email |   |
| DCUMENTS<br>ame<br>o records were found.<br>ECTRONIC SERVICE R<br>ame<br>o records were found.<br>DIVENTIONAL SERVIC<br>ame<br>Otto Otter the Example<br>"HER RECIPIENTS | Request Confidentia<br>RECIPIENTS (PARTIES ON CAS<br>Role<br>E RECIPIENTS (PARTIES ON C<br>Role<br>Defendant | Confidential Reason Confidential Reason Representing ASE Representing Self-Represented                                                                                                    | Exclude from eSt<br>Addres<br>Addres<br>123 Exam | ervice Comments<br>s<br>s                | Service Method<br>Service Method<br>Email | 1 |

- 5. If you paid with your errored filing...
  - First: Click "Filing Information"
  - Second: Select the fee wavier "Already Paid."
  - Third: Add a comment to the clerk's office to let them know you already paid, and the DATE, TIME, and ATTORNEY so they can find your receipt.
    - I paid with an errored filing. The errored filing/payment was submitted THIS DATE at THIS TIME under THIS ATTORNEY.
  - Fourth: Click "Next." It is important you click "Next" because this acts as a save button! Continue to click next until you reach the Filing Summary page, and add your filing to the cart.

| LING PROGRESS             | Filing Information | Upload Documents        | Service Information | Filing Summary                                                   |                                                                                  |
|---------------------------|--------------------|-------------------------|---------------------|------------------------------------------------------------------|----------------------------------------------------------------------------------|
| ling Information          |                    |                         |                     |                                                                  | ?                                                                                |
| DETAILS -                 |                    |                         |                     |                                                                  |                                                                                  |
| Comments                  |                    | 1                       |                     |                                                                  |                                                                                  |
| Request Emergen<br>Filing | ncy 🗆              |                         |                     |                                                                  |                                                                                  |
| ILED ON BEHALF            | OF INFORMATION -   |                         |                     |                                                                  |                                                                                  |
| Filed on Behalf of        | Name               |                         |                     |                                                                  |                                                                                  |
|                           | Otter, Otto (      | (Defendant)             |                     |                                                                  |                                                                                  |
|                           | Roy G Biv C        | Collections (Plaintiff) |                     |                                                                  | 22                                                                               |
| ILING FEES                |                    | 2                       |                     | 0                                                                |                                                                                  |
| Fee Name 🔺                |                    |                         |                     | 3                                                                | Amount                                                                           |
| Appearance                |                    |                         |                     |                                                                  | \$70.00                                                                          |
| Total                     |                    |                         |                     |                                                                  | \$0.00                                                                           |
| FILING FEES -             |                    |                         |                     |                                                                  |                                                                                  |
| Fee Waiver                | Already Paid       | ~                       | Comments            | I paid with a filling<br>filing/payment was<br>7TH at 3:43 PM ur | that errored. The errored<br>submitted on SEPTEMBER<br>ider attorney MARY JONES. |
| -                         |                    |                         |                     | 4                                                                | Next                                                                             |

## 6. Click "Submit Filings."

| Montana Courts E-Fili          | NG                    |                        | Margie Jo<br>Mary Jon                | es 🗢 🗩            | 7   |
|--------------------------------|-----------------------|------------------------|--------------------------------------|-------------------|-----|
| art                            |                       |                        |                                      |                   | ? 5 |
| SUMMARY -                      |                       |                        |                                      |                   |     |
| Number of Filings 1            |                       | Total \$0.00           | )                                    |                   |     |
| FILINGS                        |                       |                        |                                      |                   |     |
| Court                          | Case Number           | Filing Item(s)         | Documents                            | Fees              |     |
| Flathead County District Court | DV-15-2023-0000020-AU | Motion - Motion        | 2                                    | \$0.00            | ×   |
| 1 to 1 of 1 records            |                       |                        |                                      |                   | 1   |
|                                |                       | By submitting the fili | ng(s), you are agreeing to the Terms | and Conditions of | Use |
|                                |                       |                        |                                      | Submit Filin      | 108 |
|                                |                       |                        |                                      |                   |     |

7. When the filing is submitted, you'll be returned to the home screen. Click Filings then Error to go back to the error queue again.

| Home          | Maurau Cours                           | E Fullio                   |                    |                 | Margie Johnson 🖕 🦱 📁   |           |  |
|---------------|----------------------------------------|----------------------------|--------------------|-----------------|------------------------|-----------|--|
| Case Search   | WONTANA COURTS E-FILING                |                            |                    |                 | Mary Jones 🎽 🏹 🚝       |           |  |
| Create Filing |                                        |                            |                    |                 |                        |           |  |
| Filings 🔶     | Draft (7)                              |                            |                    |                 |                        |           |  |
|               | Submitted (8)                          | e been submitted for revie | w and processing.  |                 |                        |           |  |
|               | Rejected (4)                           |                            |                    |                 |                        |           |  |
|               | Approved (18)                          |                            |                    |                 |                        | ? 🔁       |  |
|               | Error (1)                              |                            |                    |                 |                        | 10        |  |
|               | Submission 67160169<br>Number 67160169 | 4213123973                 | Submission<br>Date | n 09-08-20      | 023 04:45 PM           |           |  |
|               | FILINGS                                |                            |                    |                 |                        |           |  |
|               | Court                                  | Case Number                | Filing Number F    | iling Item(s)   | Filed on Behalf Of     | Documents |  |
|               | Flathead County District Court         | DV-15-2023-0000020-AU      | 815850 N           | Notion - Motion | Otto Otter the Example | 2         |  |
|               |                                        |                            |                    |                 |                        | Print     |  |

8. Since we've already dealt with this errored filing, we can delete the error from our list. Select the filing by check the box on the left, and then click delete.

| Ноте                | Maura Caura                    | Margie Johnson 🔄 🦲 🍗      |                 |                     |          |
|---------------------|--------------------------------|---------------------------|-----------------|---------------------|----------|
| Case Search         | MONTANA COURTS                 | WONTANA COURTS E-FILING   |                 |                     |          |
| Create Filing       |                                |                           |                 |                     |          |
| Filings             | Error Filing Queue             |                           |                 |                     | ? โ      |
| ▼ Filing Management | FILINGS                        |                           |                 |                     |          |
| Draft (7)           |                                | Case Number               | Filing Item(s)  | Last Modified 🔻     | Resubmit |
| Submitted (8)       | Flathead County District Court | DV-15-2023-<br>0000020-AU | Motion - Motion | 08-04-2023 10:04 AM | 4        |
| Rejected (4)        | 1 to 1 of 1 records            | Sector Sector Sector      |                 |                     |          |
| Approved (18)       |                                |                           |                 |                     |          |
| Error (1)           |                                |                           |                 |                     | Delete   |
|                     |                                |                           |                 | -                   |          |